## Frequently Asked Questions - Electronic Proof of Claim (ePOC)

1. Can I file an electronic proof of claim in any chapter case?

Yes.

2. Do I need to attach the B410 claim form as an attachment?

No. The fillable form will create the B410 form. Any attachments should consist of supporting documentation to the Proof of Claim.

3. Is a signature required on the Proof of Claim?

Yes. Type the name and title, if any, of the person authorized to file the claim on behalf of the creditor. The name should be preceded by "/s/" as, for example, "/s/ Jane Doe". A copy of the power of attorney, if any, should be attached to the claim. NOTE: Filing the claim electronically is deemed to be the filer's approved signature for the purpose of all applicable law and rules.

4. Can I include a separate mailing address for payments?

Yes. Check the box indicating that the Payment Address is different from the Notice Address. An additional address field will appear for this alternate address for payments.

5. Can I get a stamp-filed acknowledgment of the Proof of Claim?

Yes. The Court's claim number will display with a link to the electronically file-stamped proof of claim upon submitting the proof of claim. The claim will be file stamped as of the entry date. It is recommended that the claim be printed or saved at this time.

6. I am a creditor's attorney and will be filing a claim on behalf of my client. How do I record the creditor address and my address as attorney?

When filing the claim, there is a drop-down box on the first screen which allows you, the filer, to select who is submitting the claim. The options are: Creditor; Creditor's Attorney; Debtor; Debtor's Attorney; or Trustee. If the attorney is the filer, you will be able to add the attorney name and address and select the creditor's name from the listing of creditors in the case or if the creditor is not listed or listed incorrectly, you are able to add the

correct creditor. Both names and addresses will be added to the mailing matrix and displayed on the Proof of Claim and Claims Register.

- 7. I filed a claim and my attachments did not properly attach to the claim filed. How do I get the supporting documentation filed?
  - Ensure that the attachment(s) is in PDF format and is being submitted in black and white (no color documents).
  - Confirm that each PDF document being attached is less than 4 MB in size.
  - File an amended claim and attach the correct PDF images.
  - When filing the amended claim, check the box on the form that designates that the claim is amended.
    Select the claim number of the claim to be amended.
- 8. When will the claim appear on the claims register?

The claim will immediately appear on the claims register upon submitting the proof of claim.

9. Will the Trustee be served with the Proof of Claim?

Yes. The Trustee will receive notification of the claim filed. You do not need to file a separate paper claim with the Trustee's office.

10. I need to amend a claim. How do I do this?

When completing the fillable claim form, check the box (Part 1, Question 4. on the form) to indicate that the claim amends a previously filed claim. You can then enter the Court claim number and/or date of the previous claim. If you do not know the claim number, please call the Clerk's Office.

11. If my claim has been paid, should I file a Withdrawal of Claim?

No. A withdrawal of claim is typically filed when the claim was filed in error and there are no funds due the creditor from the estate. If you file a withdrawal of claim in a case where you have received distributions from the Trustee, the Trustee's office will contact you regarding a refund of those funds.

12. At the time of filing my claim, I do not know the amount that is due. How do I enter "Unknown" in the amount for the claim?

In the amount box, enter: 00.00. Attach documentation to the claim explaining the reason that the 00.00 was entered. Once you know the amount of the claim, file an amended claim.

## Helpful Tips

- Verify the debtor(s) name and case number prior to submitting the Proof of Claim. The fillable form will display the case number and Debtor's name at the top of the form. If you have entered the incorrect case number, simply use the 'Back' button to return to the first screen to enter the correct case number.
- If you are a creditor's attorney filing the claim, be sure to indicate the appropriate payment address for the creditor. If a separate payment address is not entered, any funds will be sent to the creditor at the address shown on the claim form.
- If you are amending a claim for any reason, be sure to check the 'Amends' box on the claim form.
- Verify the amounts entered in Items 1, 4 & 5. The total amount claimed is required in Item 1. Do not use commas when entering an amount in any of the boxes in Items 1, 4 & 5.
- If there is supporting documentation for your claim, select 'Yes' at the bottom of the form (before the signature line). After clicking on 'Submit Claim', you will be able to attach your documentation.
- If you are entering zero for the amount owed because the amount is unknown at the time of filing the claim, be sure to use the 4 digits 00.00. The form will not accept any other combination. Attach the appropriate documentation to your claim to explain the zero amount.
- If there is insufficient space in the blocks provided on the fillable claim form to enter information you wish to provide regarding the basis of your claim, please attach that information as supporting documentation.
- Print or save the completed Proof of Claim. Option to view/print is displayed on screen after the submission of claim. This screen also displays the claim number assigned to your claim.
- Once you file your Proof of Claim and Attachments, you will be able to view the Proof of Claim but you will not be able to view or access the Attachments. Please call the Clerk's Office if you have questions. You can always log into PACER to view documents, but there is a fee associated with that.